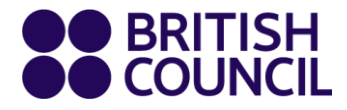

# Návod pre študentov

# Virtuálna trieda

Kurzy angličtiny pre dospelých

www.britishcouncil.org

# Virtuálne vyučovanie

Virtuálne vyučovanie je ako akékoľvek iné vyučovanie v triede, ktorú v British Council navštevujete. S Vaším učiteľom a spolužiakmi si budete trénovať rozprávanie a písanie v reálnom čase, robiť činnosti v pároch a skupinách.

Samozrejme, tak ako na iných hodinách, budete precvičovať aj zručnosti v oblasti počúvania a čítania a naučíte sa z jazyka mnoho nového.

# **Pripravte sa!**

### Použite kameru a mikrofón

Pri Virtuálnom vyučovaní potrebujete mať kameru, aby ste sa mohli zapájať v plnom rozsahu. Ak ste niekedy využili Skype, FaceTime alebo akúkoľvek inú aplikáciu s videohovormi, budete vedieť, čo potrebujete, keďže táto skúsenosť je veľmi podobná. Taktiež by ste mali používať slúchadlá so zabudovaným mikrofónom, nakoľko budete v priebehu hodiny potrebovať hovoriť s učiteľmi a inými študentmi.

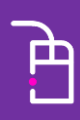

Pred hodinou si video a mikrofón otestujte, ak si nie ste istí, či fungujú.

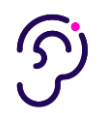

### Bud'te na tichom mieste

Veľkou výhodou Virtuálneho vyučovania je, že si môžete vybrať, kde budete študovať. Pre čo najlepší dojem je však potrebné uistiť sa, že ste na mieste, kde Vás nebudú rušiť iní ľudia a obťažovať hluk. Ak ste rušený a neustále v zhone, môže to mať za následok zlú skúsenosť s učením pre Vás aj pre ostatných študentov.

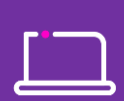

Použite radšej počítač/notebook ako telefón alebo tablet.

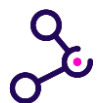

# Buďte riadne pripojený

Budete potrebovať stabilné internetové pripojenie. Slabé pripojenie bude spôsobovať, že Vás ľudia budú počuť alebo vidieť veľmi zle a s obtiažami budete vidieť a počuť aj Vy ich. To môže byť frustrujúce pre obe strany.

# Ako to funguje

Na Virtuálne vyučovanie využívame Zoom.

Zoom je softvér pre webové konferencie, ktorý je pre užívateľov ľahko zrozumiteľný a úspešne sa využíva vo výučbových centrách British Counciil po celom svete.

# Budete potrebovať:

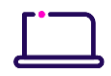

#### notebook alebo počítač

Prosím, nepoužívajte telefóny alebo tablety, pretože niektoré funkcie potrebné pre Virtuálnu triedu nebudú dostupné.

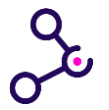

#### pripojenie k vysokorýchlostnému internetu Overte si <u>Systémové požiadavky Zoom-u</u> pre Windows, Mac OS a Linux.

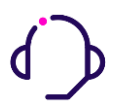

### slúchadlá so zabudovaným alebo samostatným mikrofónom Ak nepočujete učiteľa alebo ak ostatní nepočujú Vás, je možné, že budete

potrebovať otestovať Vaše audio zariadenie a nastavenia. Pozrite si video <u>ako</u> <u>otestovať audio</u>.

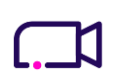

#### webkameru

Ak Vás ostaní nevidia, je možné, že budete potrebovať otestovať Vaše video zariadenie a nastavenia. Pozrite si toto video s návodom, ako to urobiť.

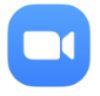

#### aplikáciu Zoom App

Vždy používajte Zoom App aplikáciu (stiahnutie je veľmi rýchle), nie prehliadačovú verziu.

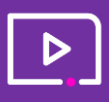

Hoci je k dispozícii podpora aj počas lekcie, na to, aby ste získali z Vášho Virtuálneho vyučovania čo najlepšiu skúsenosť, je dobré zoznámiť sa so Zoom softvérom dopredu. Pozrite si <u>Zoom videonávody</u>

# Ako sa pripojiť k Virtuálnej lekcii:

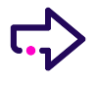

Kliknite na **Zoom link**, ktorý dostanete v emaily od British Council.

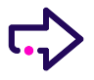

Zoom by sa mal automaticky stiahnuť do Vášho počítača. Ak sa tak nestane, kliknite na **download and run Zoom (stiahnuť a spustiť Zoom).** 

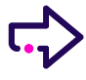

Vyberte Join Audio by Computer (Pripojiť sa k audiu pomocu počítača).

### Počas prestávok sa neodhlasujte

Iba vypnite mikrofón a kameru.

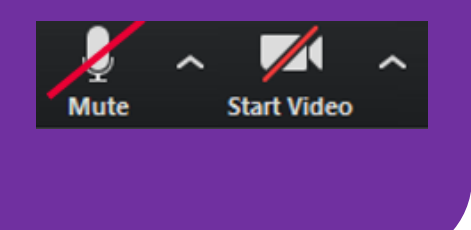

# **Tipy pre Vás**

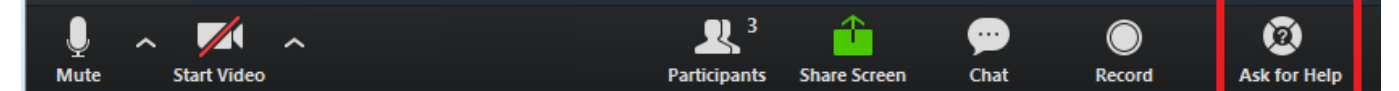

## Používanie Chat-u

Použite funkciu '**Chat'** na položenie otázky alebo pridanie komentáru.

## **Breakout Rooms**

Breakout miestnosti umožňujú pracovať v skupinách a pároch. Učiteľ Vás rozdelí do Breakout miestností, kde budete plniť zadané úlohy v pároch a skupinách.

Učiteľ sa pripojí do Vašej Breakout miestnosti, aby Vás sledoval, opravil Vám chyby a dal Vám spätnú väzbu.

Ak potrebujete pomoc, kliknite na **Ask for Help** tlačidlo v dolnej ponukovej lište a učiteľ sa pripojí do Vašej Breakout miestnosti.

# Potrebujete pomoc?

Kontaktujte nás na info@britishcouncil.sk